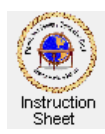

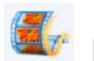

Penticton Seniors' Computer Club

Live Movie Maker 2011 – Download and Install

## Introduction

Microsoft Windows Live Movie Maker is a free program that everyone who has a Windows Vista or Windows 7 computer can download and install on their computers. It allows one to do such things as combine two or more video clips from a digital camera into one clip, remove bad sections from a video clip, brighten or rotate the pictures in a video clip, make a video clip from or create a DVD disk from photos and/or video clips adding titles and captions and various other effects, and so forth.

This instruction sheet describes how you can download the Live Movie Maker program from Microsoft and install it on your Windows Vista or Windows 7 computer. Unfortunately, this program does not run on a Windows XP computer.

## **Downloading and Installing Live Movie Maker**

The following steps describe how to download the installation program.

- 1. Start up your web browser (likely Internet Explorer).
- 2. Click on the following to go to the download page on the Penticton Seniors Computer Club web site.

| 0 - 8 http://www.pcccshawbizca.comm.nom    | - 14                                                                                                    | • 😽 🗙 🔎 MyStart Search                  | ρ           |
|--------------------------------------------|----------------------------------------------------------------------------------------------------|-----------------------------------------|-------------|
| e Edit View Favorites Tools Help           | x 🦁 🕶 🕲 1                                                                                                    | 🗴 🧐 🕶 🙆 This size in SAFE 🕶 🚉 Northy us |             |
| Favorites 🙀 💋 Supported Sites 🔹 🙋 Web Site | Galley *                                                                                                    |                                         |             |
| Penticton Seniors' Computer Club           |                                                                                                    | 🗟 * 🛐 * 🖃 🏟 * Page * Safet              | 🔹 Tools 👻 🚷 |
| ۲                                          | Penticion Seniors' Computer Club                                                                                                    | Home                                    |             |
|                                            | Live Movie Maker                                                                                                    |                                         |             |
|                                            | The Windows Live Movie Maker program is available at the Microsoft web site                                                                                                    |                                         |             |
|                                            | http://www.microsoft.com                                                                                                    |                                         |             |
|                                            | At that site you can use the search engine to search the site for the download page for <i>Live</i><br><i>Movie Maker</i> . On that page you will find a description of the program, instructions on how to<br>install it and a place to click on to download the program needed to install <i>Live Movie Maker</i><br>on your computer. |                                         |             |
|                                            | Alternately, you can click on the word Download below to download the install program.                                                                                                    |                                         |             |
|                                            | Download                                                                                                    |                                         |             |
| 2010 Penticton Seniors Computer Club       |                                                                                                    |                                         |             |
| 2010 Persidius Sensos: Computer Club       | Movie Maker C in that page you will find a description of the program, instructions on how to<br>ball at that a place to clock on to download the program needs to install Live Maker<br>on your computer.<br>Attentiety, you can click on the word Download below to download the install program.<br>Download                          |                                         |             |

http://www.pscc.shawbiz.ca/ccmm.htm

- 3. On the web page click on the word *Download* at the bottom. A box will appear asking whether you wish to Run or Save the program. Click on Run.
- 4. Another box will appear asking Do you want to allow the following program to make changes to this computer? Click on Yes. A window will appear welcoming you to Windows Live and indicating that it is preparing the installer. After a few moments another window will appear which will list the programs you can install.
- 5. Uncheck all programs except Movie Maker then click on the Install button. The installation program will check for programs that are running then installation will start which may take a few moments.
- 6. A window will appear indicating that you are almost done. It has some check boxes for setting your search provider and your home page. Uncheck all the check boxes then click on Continue.
- 7. When the installation is complete if a window appears asking you to register or log into *Live Id*, say No.
- 8. You should now have *Live Movie Maker* installed on your computer.

## Putting a Shortcut to Live Movie Maker on Your Desktop

If you wish to put a shortcut to *Live Movie Maker* on your desktop do the following:

- 1. Click on the *Start* button at the bottom, left of desktop window (the Windows symbol).
- 2. Click on All Programs then scroll down to find the entry Windows Live.
- 3. Click on it and then right-click on Windows Live Movie Maker. In the menu presented, click on the Send to.. item and then on Desktop (Create shortcut).
- 4. You will now have a shortcut on your desktop to *Live Movie Maker*.